# 利用者ワンタイムパスワードの登録方法 (管理者画面からお入りください)

### 1.契約法人ステータス画面

管理者画面から契約法人ステータス画面に 入り、契約法人 ID、契約法人暗証番号 を入力しログオンボタン を入力しログオンボタン を たから たた たた たた たた の ワンタイムパスワード入力画面になりました ら、お手持ちの「ご契約者カード」のワンタイ ムパスワード表からパスワード(5項目)を 入力 らして次へボタン なを押してください。

※ 契約法人暗証番号をお忘れの方、ご契約者カード を無くされた方は、再発行手続きが必要となりますので 最寄りの肥後銀行窓口にて所定のお手続きをお願い します。

| いわして I Dと契約法           | 人暗証番号            | を入力の上、「ログオン」ボタン                                                         | を押してください。                         |                |                    |                               |
|------------------------|------------------|-------------------------------------------------------------------------|-----------------------------------|----------------|--------------------|-------------------------------|
| 契約法人 I D               | 必須               | 1234567890                                                              | 半角英数字30桁以内                        |                |                    |                               |
|                        | 0                | ●●●●                                                                    |                                   |                |                    |                               |
| 契約法人暗証番号               | 必須               | ソフトウェアキーボード                                                             |                                   |                | <u>+</u><br>M<     |                               |
| ご注意事項     暗証番号を規定の回激   |                  |                                                                         |                                   |                |                    |                               |
| 暗証番号はお間違えの<br>クリア 聞じる  | 以上間違えた<br>ないようにフ |                                                                         | 2                                 |                |                    |                               |
| ■証番号はお間違えの<br>クリア 間じる  | 以上間違えた<br>ないようにフ | (2) ログオン       契約法人ワンタイム                                                | ・<br>ムパスワード入力                     |                | 2017年              | 01月25日 19時03分<br>CIBM         |
| w註語号(はお間違えの<br>クリア 聞じる | 以上間違えた<br>ないようにフ | (注意、ご利用得正となります、<br>力してください、<br>2 ログオン<br>契約法人ワンタイル<br>お手持ちの「ご笑約書カード」のフン | ▶<br>ムパスワード入力<br>タイル(スワード改から)(スワー | ド (5項目) を入力しての | 2017年<br>Kバタンを押してく | 01月25日 19時03分<br>CIBM<br>ださい。 |

#### 2.利用者選択画面

ログオン後、メニュータブの中から利用者・ 業務情報登録/変更①を選択し、続いて 利用者情報登録/変更②を選択してくださ い。利用者情報選択画面で利用者ワンタ イムパスワード発行対象者を選択し⑤し、 発行/再発行ボタン③を押してください。

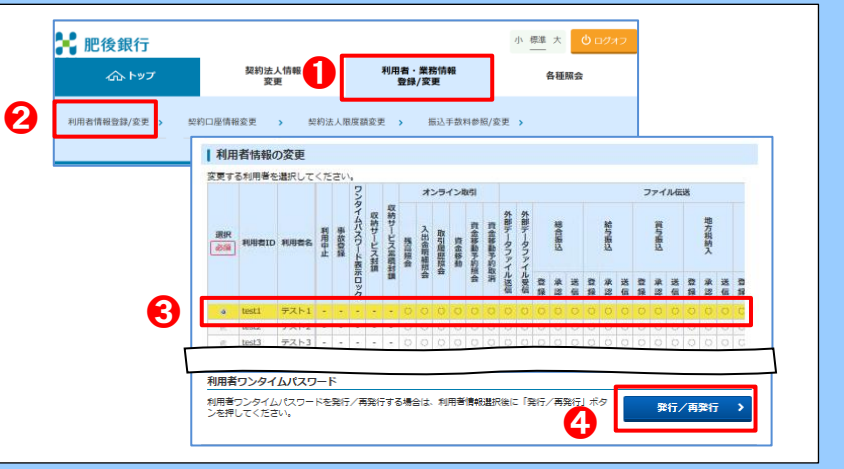

利用者情報登録/2

#### 3.利用者ワンタイムパスワード発行/ 再発行確認画面

利用者ワンタイムパスワード発行/再発行確認画面で 契約法人確認暗証番号①を入力後<mark>発行</mark>ボタン②を 押してください。

## 4.利用者ワンタイムパスワード発行/ 再発行完了画面

利用者ワンタイムパスワードは利用者のログオン時に必要ですので印刷ボタンのし、完了後利用者情報選択 画面へボタンを押してください。 全ての利用者にワンタイムパスワードを発行してください。 なお、利用者ワンタイムパスワードは上記 1~3の操作 により何度でも再発行可能です。 ※ワンタイムパスワードは厳重に管理し第三者に開示しないでください

| トップ > 利用者・単務情報登録/変更 > 利用者情報登録/変更 2018年03月27日 10時01分 |                                    |                                 |                     |                                   |                               |                            |  |  |  |  |
|-----------------------------------------------------|------------------------------------|---------------------------------|---------------------|-----------------------------------|-------------------------------|----------------------------|--|--|--|--|
| 利用者ワンタイムパスワード発行/再発行完了 (IBMU522                      |                                    |                                 |                     |                                   |                               |                            |  |  |  |  |
| 利用者ワンタ<br>印刷が完了し<br>利用者ワンタ<br>本画面を印刷                | マイムパス!<br>ましたら、<br>マイムパス!<br>して、下言 | フードを9<br>「利用者<br>フードはロ<br>記の利用者 | <ul> <li></li></ul> | 行しまし!<br>画面へ」 ፣<br>に必要と!<br>イムパス! | こ。<br>ボタンを押<br>よります。<br>フードを通 | わてください。<br>知してください。        |  |  |  |  |
| 利用者名                                                |                                    |                                 | テスト3                | 様                                 |                               |                            |  |  |  |  |
| 発行日                                                 |                                    |                                 | 2018年0              | 3月27日                             |                               |                            |  |  |  |  |
| 位置                                                  | А                                  | в                               | с                   | D                                 | E                             |                            |  |  |  |  |
| 1                                                   | 35                                 | 80                              | 61                  | 19                                | 39                            |                            |  |  |  |  |
| 2                                                   | 60                                 | 89                              | 48                  | 86                                | 64                            |                            |  |  |  |  |
| 3                                                   | 31                                 | 34                              | 99                  | 81                                | 50                            |                            |  |  |  |  |
| 4                                                   | 76                                 | 85                              | 49                  | 77                                | 41                            |                            |  |  |  |  |
| 5                                                   | 25                                 | 53                              | 74                  | 33                                | 29                            |                            |  |  |  |  |
| <ul> <li>ご注</li> <li>利用者はワ</li> </ul>               | <u>意事項</u><br>ンタイムパ                | スワードを                           | 厳重に管理<br>           | し、第三者                             | に開示した                         | NITでください。<br>日哲精報選択問題本 > 2 |  |  |  |  |